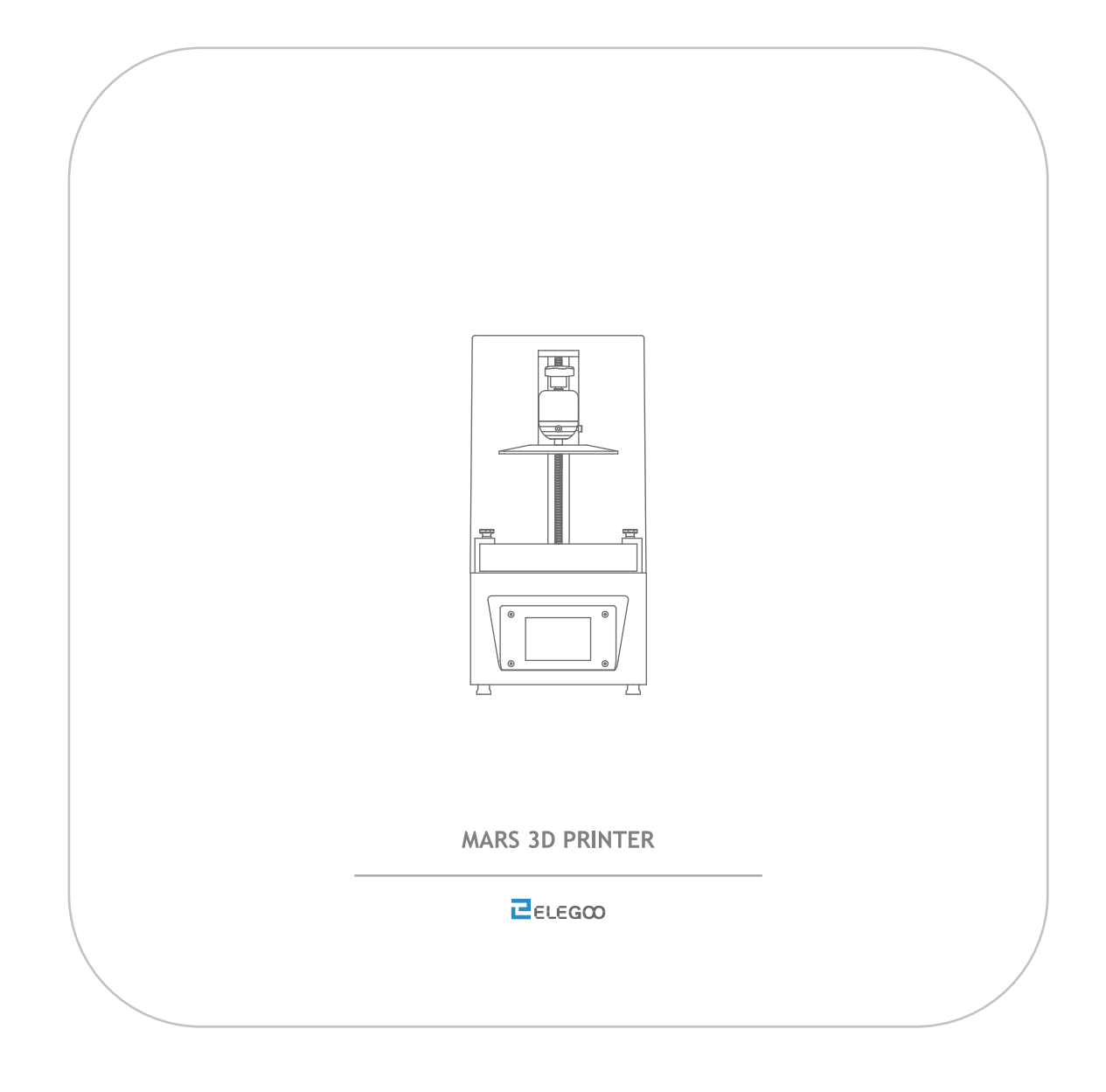

ELEGOO Mars 3Dプリンターをご注文していただき、ありがとうございました。

お受け取りしたら、プリンターをご検査してお願いいたします。 問題がありましたら、euservice@elegoo.comにご連絡お願い致します。

プリンターを操作する前に、使用説明を必ずお読みください。 www.elegoo.com/downloadに言語説明やソフトウェアがダウンロードできます。

FacebookでELEGOOをフォローして無料のFEPフィルムが入手できます。

Facebook: @ElegooOfficial Instagram: @Elegoo\_Official

## 注意: euservice@elegoo.comにご連絡お願い致します。

- Mars 3Dプリンターと付属品を子供の手が届かないところに保管してください。
- 初めてプリンターを使う前に調整する必要があります。(Unbox and Test)
- 印刷失敗の場合、プリンターを損傷しないようにレジンタンクを清掃しなければなりません。
- レジンをレジンタンクの1/3のみ入れて、満たしないでください。
- 95%以上のエチルアルコールまたはイソプロピルアルコールを使ってモデルを洗濯してください。
- 日光直射やホコリの多い環境を避けるように室内でプリンターを使用してください。
- プリンターを水や湿気の多い場所に置かないでください。
- 使用する前にマスクや手袋を着用して、肌に接触しないでください。
- 鋭い角を持つモデルを印刷したい場合、ビルドプラットフォームから取り外すときご注意してください。
- 勝手にMars 3Dプリンターを取り外しないでください。プリンターに問題がありましたら、 euservice@elegoo.comにご連絡お願い致します。緊急事態が発生すると、プリンターの電源を直接消してください。

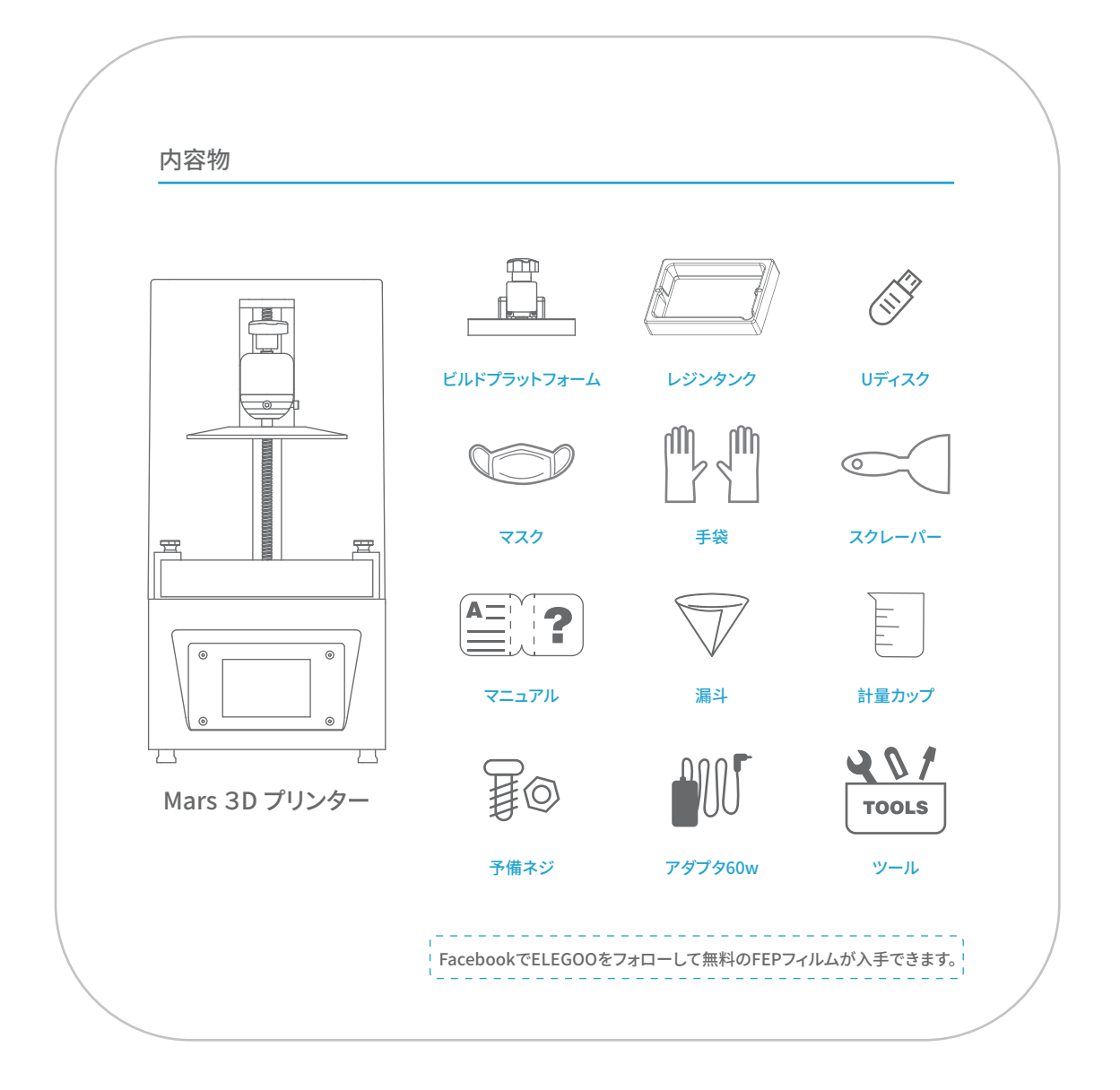

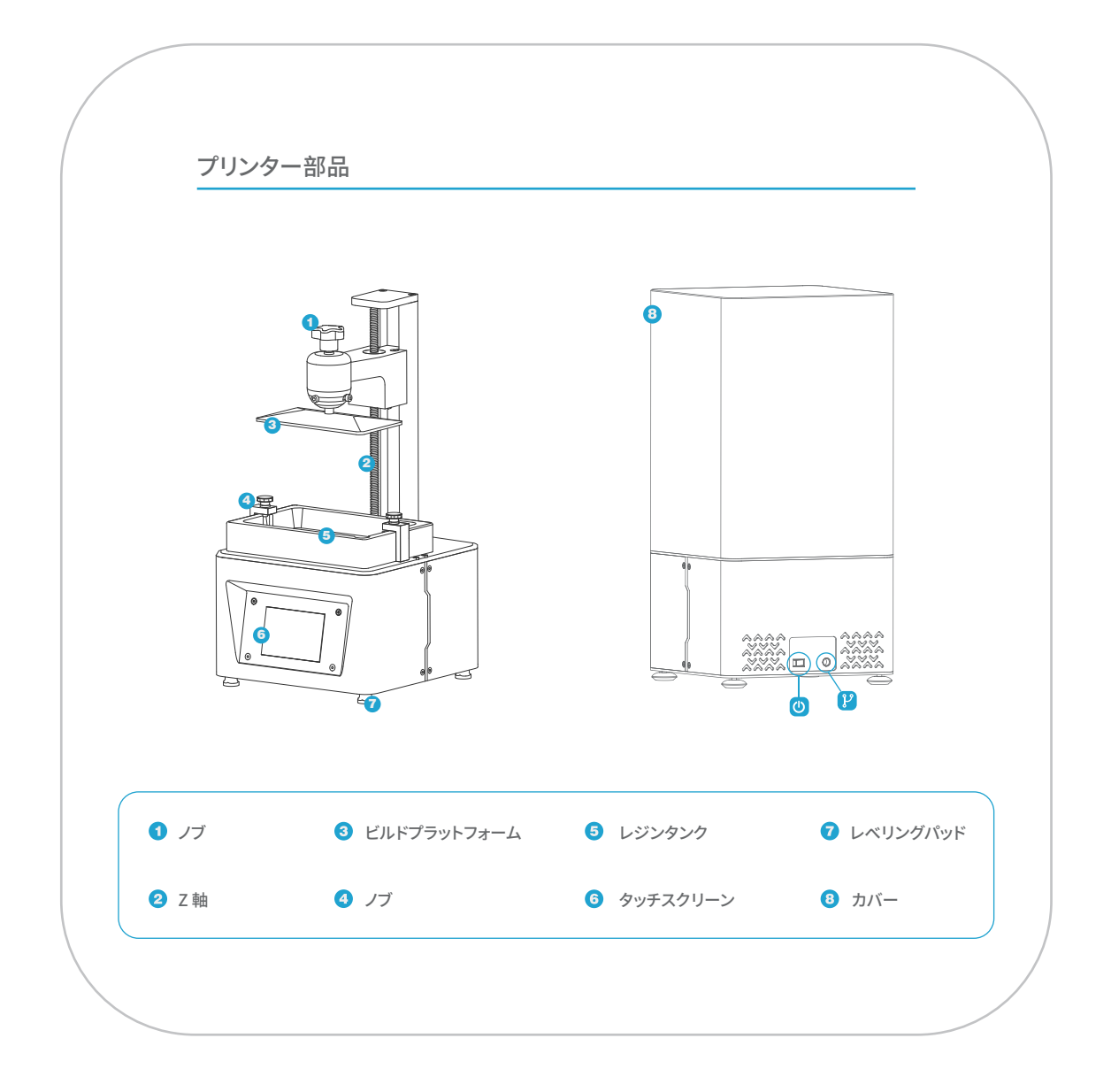

# MARS プリンター技術仕様

システム: ChiTu L5.5 Series 操作スクリーン: 3.5 Inch タッチスクリーン スライサーソフトウェア: ChiTu DLP Slicer 接続: USB

印刷パラメータ

技術: LED Display Photocuring 光源: UVインテグレーテッドライト(波長405nm) XY解像度:0.047mm (2560×1440) Z軸精度:0.00125mm 層の厚さ:0.01-0.2mm 印刷スピード: 22.5mm/h 電圧: 110-220V 55/60Hz, 12V5A 60W

印刷仕様

寸法: 7.87in (L)\*7.87in (W)\*16.14in (H)
20cm (L)\*20cm (W)\*41cm (H)
造形サイズ: 4.72in (L)\* 2.68in\*(W)\*6.10in (H)
12cm (L)\*6.8cm (W)\*15.5cm (H)
重量: 11lbs (5kg)

ハードウェア仕様

# 開梱とテスト

1.プリンターを箱から出してプラスチックフィルムを剥がします。

2.電源ケーブルをプリンターに電源を接続します。

3.ビルドプラットフォームを取り付けてからノブをキツく締めて、ネジを緩くしてください。(写真1をご参考してください。)

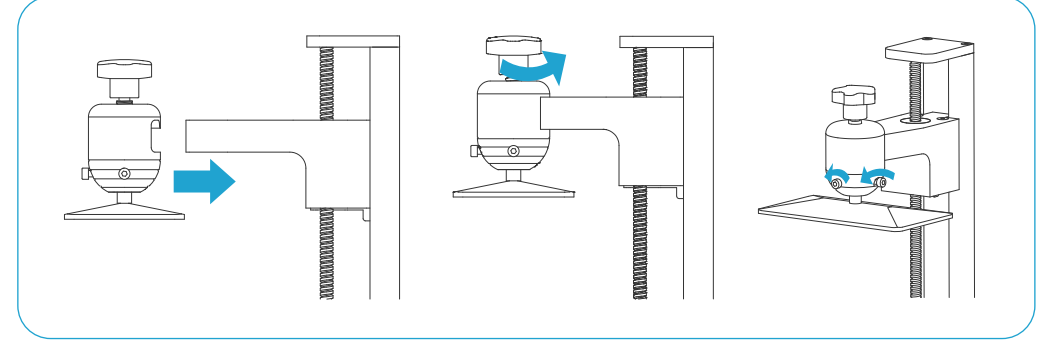

(写真1)

4.レジンタンクを取り外して、ビルドプラットフォームと2KLCDの間に紙を置いてから、「Move Z asix to zero」をクリックします。 (写真2をご参考してください。)ビルドプラットフォームが止まると、片手で押して中央に位置づけ、アレンレンチでネジを締めます。 (写真3をご参考してください。)

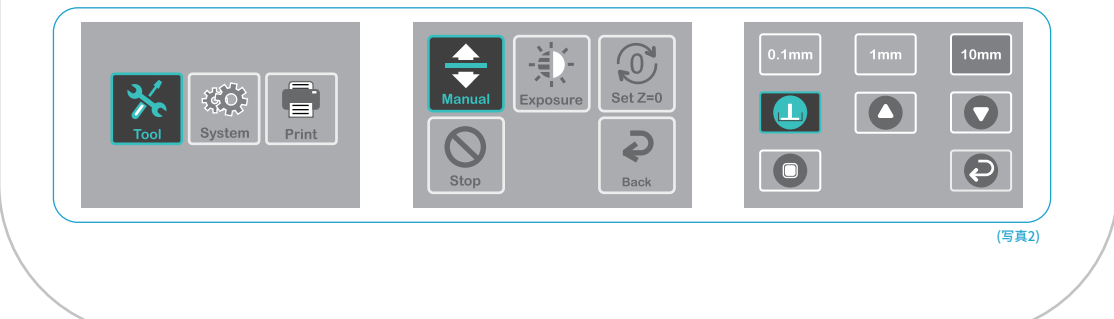

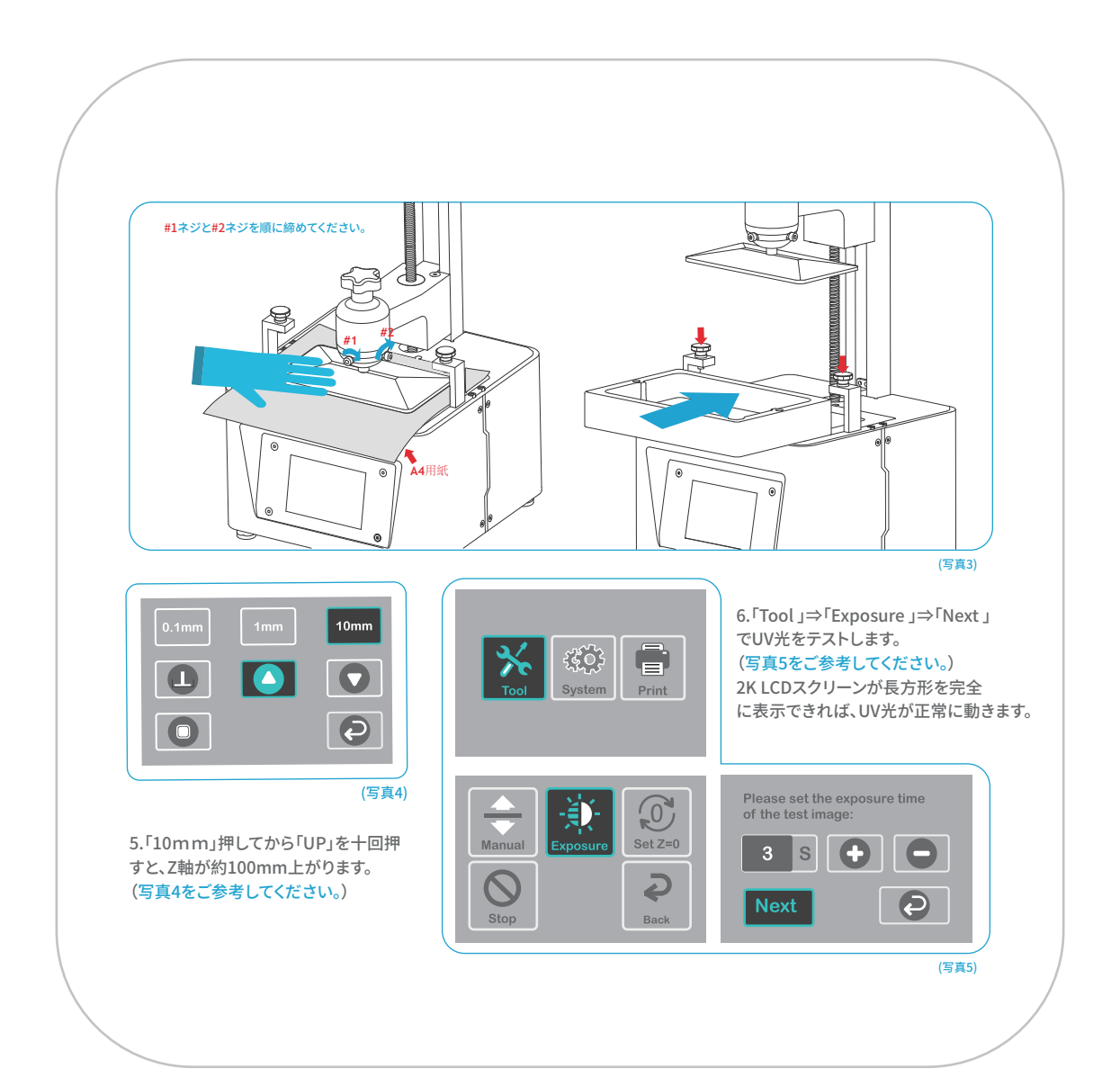

# 印刷テスト

#### 1モデル印刷

USBをプリンタに接続、マスクと手袋を着用してから、タンクの1/3にゆっくりとレジンを入れ ます(肌に直接触れないようにします)。モデルファイル "Rook.cbddlp"(写真6をご参考してください。) を選択して印刷を開始します。カバーを被せて直射日光を避け、プリンタが水平で揺れていないことを確認します。

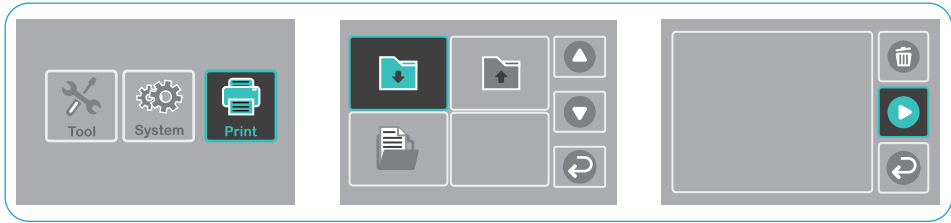

(写真6)

印刷中レジンが足りない場合、「Pause」を押してタンクにレジンを追加してから、[印刷]を押して印刷を続行できます。

### 2印刷物やレジンタンクの洗浄

印刷が完了したら、ビルドプラットフォームの樹脂が落ちないようになるまでお待ちください。上のエチルアルコール で洗浄します。(写真7をご参考してください。)

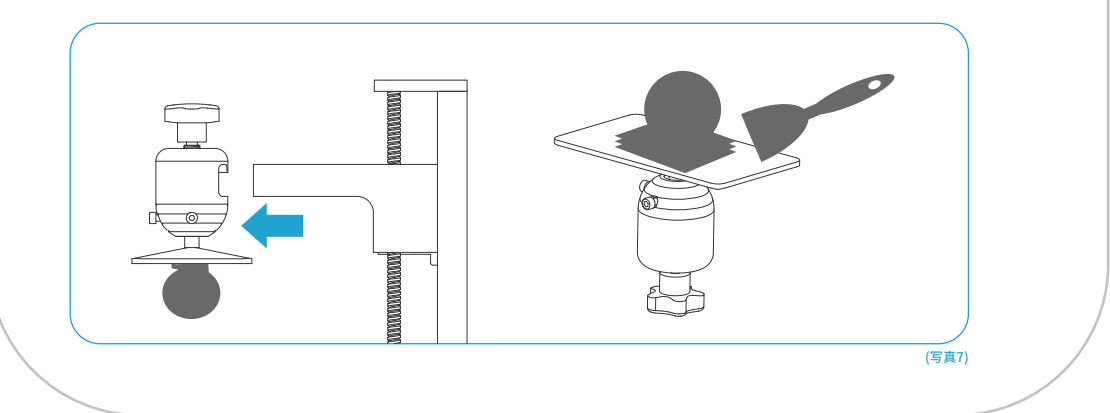

## Elegoo ChiTu Box

### 1インストール

ELEGOO ChiTu BoxはU Diskに保存されています。正しいバージョンを選択してコンピュータにインストールする、 www.elegoo.com/downloadから最新のバージョンをダウンロードすることができます。

### 2 使用説明

インストールが完了したら、ChiTu ソフトウェアを実行します。File-Open Fileをクリックしてから、3Dモデルファイル (.stltype)を開く、www.elegoo.comからサンプルをダウンロードできます。モデルを左クリックして左メニューのオ プションを利用してモデルの表示角度、サイズ、位置を制御および変更できます。

### その他

レフトボタンを長押してモデルを目的の位置まで移動します。
マウスホイールをスクロールしてモデルを大きくまたは小さくします。
モデルの各視点を確認するために右ボタンを長押ししてください。

### 3 設定

3.1 「Parameter Settings」をクリックしてELEGOO MARSを選択 します。(写真8をご参考してください。)

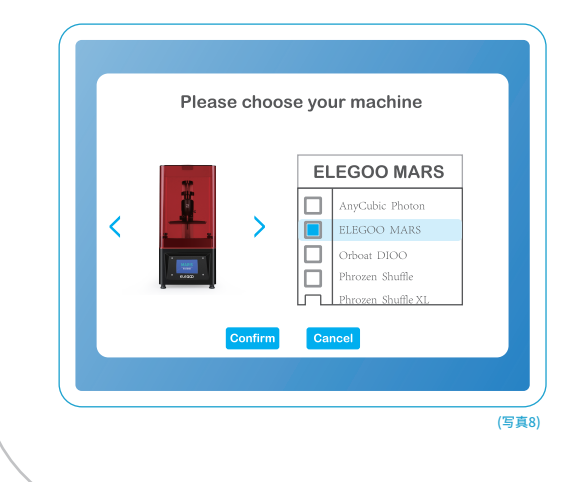

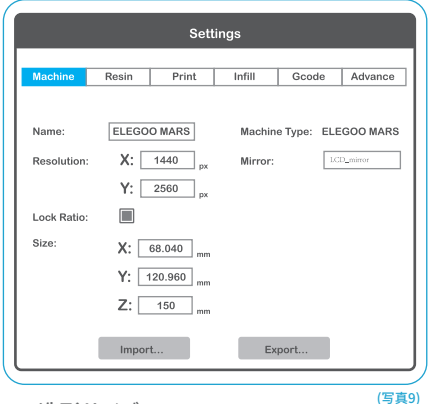

#### 3.2 造形サイズ

以下はデフォルトのパラメータで、変更する必要はありません。 モデルがプリンタの造形サイズより大きい場合、比率を固定 したままサイズを変更します。(写真9をご参考してください。)

## 3.3 レジンのパラメータ(写真10をご参考してください。)

レジンの密度:1.1g/ml

レジンコスト:レジンコストを入力することによって、スライスしてからモデルのコストが表示します。

| Settings                                                        | Settings                                                                                                    |
|-----------------------------------------------------------------|----------------------------------------------------------------------------------------------------|
| Machine Resin Print Infill Gcode Advanc                         | Machine Resin Print Infill Gcode Advance                                                                                                    |
| Resin Type: normal   Resin Density: 1.1   grml   Resin Cost: 30 | Layer Height:   0.05   mm     Bottom Layer Count:   5     Exposure Time:   8   s     Bottom Exposure Time:   60   s     Light-off Delay:   0   s |
| Import Export                                                   | Bottom Light-off Delay: 0 。                                                                                                    |

3.4 パラメータ(写真11をご参考してください。)

層の高さ:推奨される高さは0.05mmですが、0.01~0.2mmの範囲で調整できます。 設定値が高いほど、各層の露光時間は長くなります。

底層の数量:3-6層に設定します。

露光時間:6~15秒に設定します。高さと複雑さによって層を厚く設定するほど、長い時間が必要になります。 底部露光時間:30~80秒の間で設定します。長く設定するほど、底部の粘着力が大きくなります。 ライトオフディレイ/ボトムライトオフディレイ:デフォルトのパラメータであり、変更する必要はありません。

## 4 Save Model

すべてのパラメータを設定したら、「slice」、「export sliced files to U Disk or SD Card」をクリックして、Uディス クをプリンタに接続、印刷を開始します。(写真12をご参考してください。)

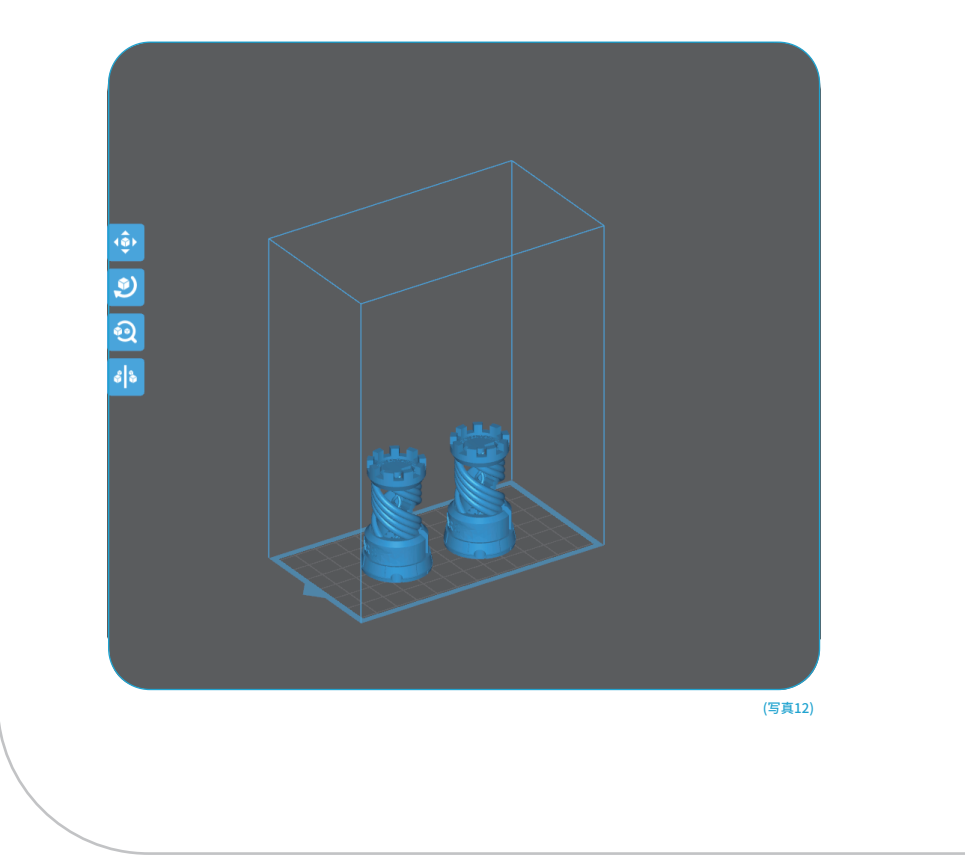

### FAQ

#### 1. モデルはプラットフォームに定着しない

-最下層の露光時間が短すぎるので、露光時間を追加してください。

- モデルとビルドプラットフォームの接触面が小さいため、底層を追加してください。

- 第一層が厚すぎるまたは各面の厚さが同一ではないので、もう一度レベリングしてください。

#### 2. モデル層が破損する

- 印刷中にプリンターが揺れました。

- リリースライナーフィルムは、長時間の使用により非常に緩みがあり、交換する必要があります。

- プラットフォームまたはレジンタンクが固定されません。

### 3. MARSが動かない

当社では1年間の機械保証(5.5インチの2K LCDおよびFEPフィルムは適用しない)を提供しており、プリンターが動かない場合、euservice@elegoo.comにご連絡の程宜しくお願い致します。より良いサービスを 提供するためお客様の注文番号を電子メールに記載してください。

#### 4. 印刷失敗

モデルが完全に印刷されなかったり失敗したりした場合は、レジンに残留物が残っている可能性があります。 残りのレジンをボトルに戻して保存するとき、漏斗を利用して漉してください。残留物を取り除かないと、次回印刷 の時2K LCDを損傷する可能性があります。プラットホームとタンクの残留物はティッシュで拭き取ることができます。

### 5. メンテナンス

Z軸が摩擦音を出し続ける場合、潤滑剤を少し加えてください。
鋭いもので保護フィルムを擦りむかないでください。

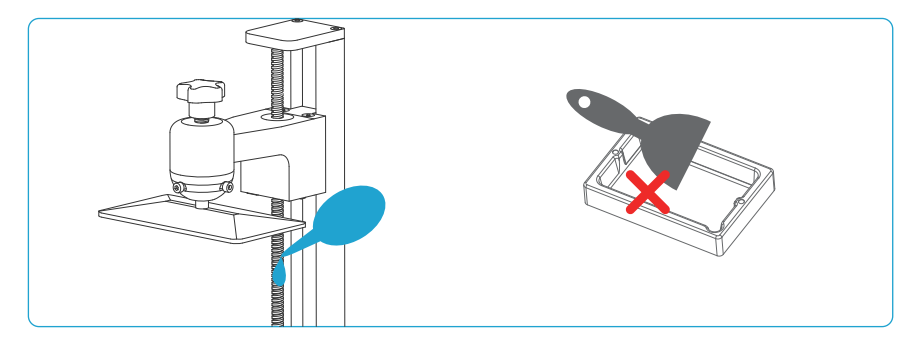

 2K Photocuringスクリーンを損傷しないように、ビルドプラットフォームを取り外すときはご注意してください。
これからの48時間にプリンターを使用しない場合、レジンタンクに残っているレジンをレジンボタル に戻り、ボタルを密封してください。残留物があれば、漏斗で漉してください。

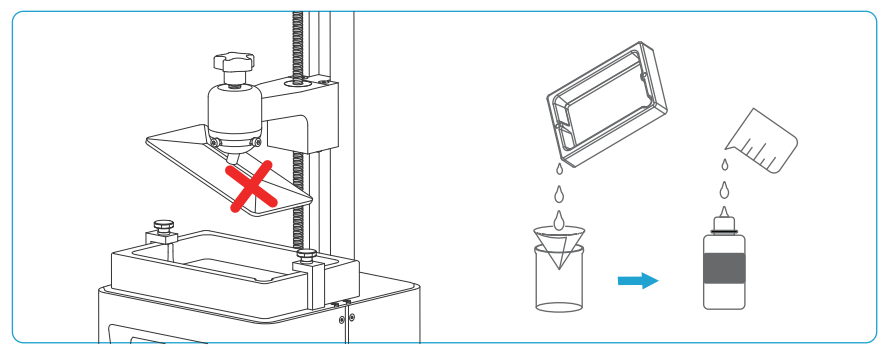

5. 印刷が完了したら、ティッシュまたはエチルアルコールを使用してビルドプラットフォームとプリンタを清掃 してください。

6. 他色のレジンに変える前に、レジンタンクを清掃してください。

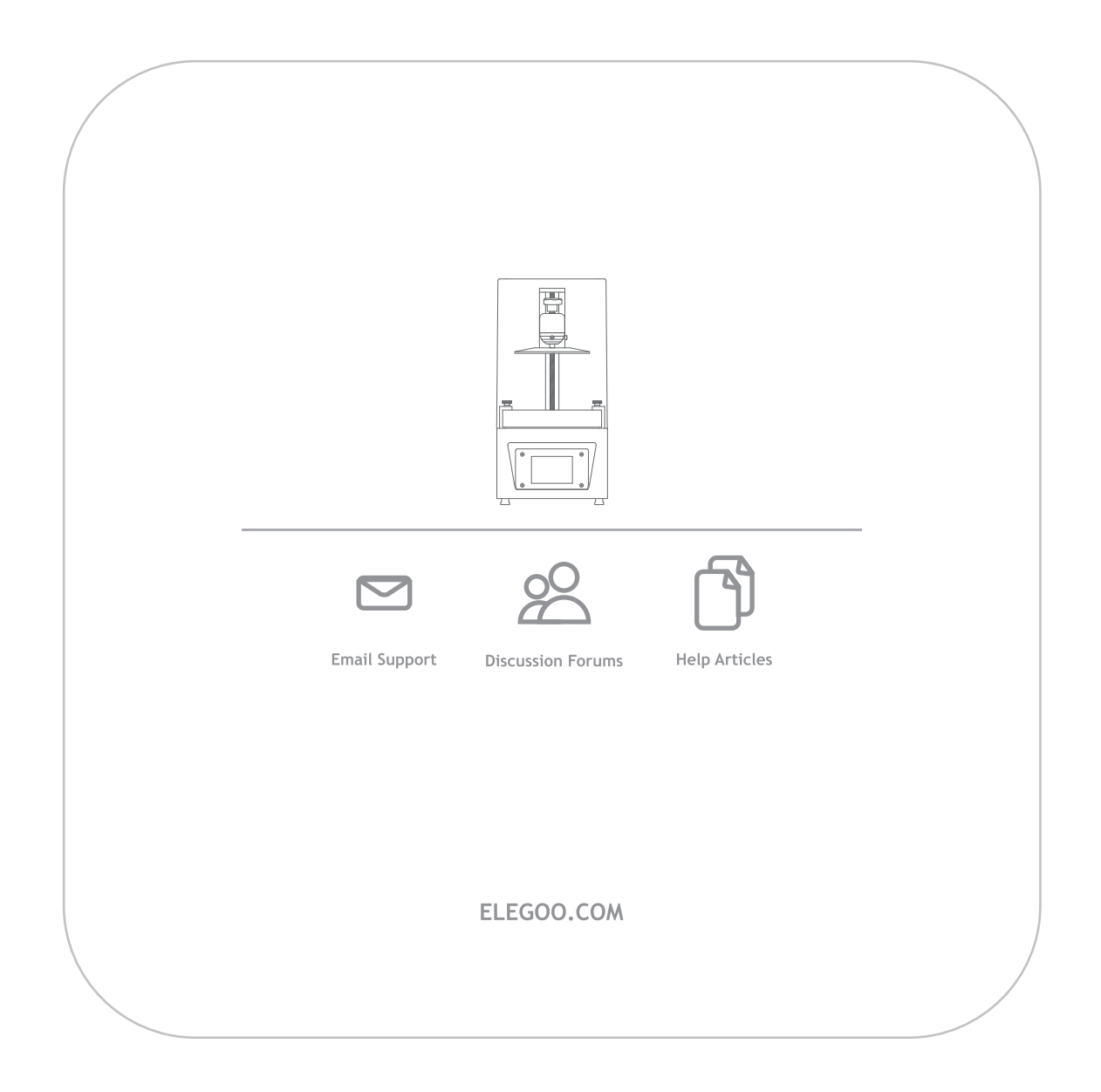